## What is the Global Address List (GAL)?

This is the directory used for all employees to find their email address.

How do I update the GAL?

Step 1: Open Outlook 2010 or 2013 and click on FILE

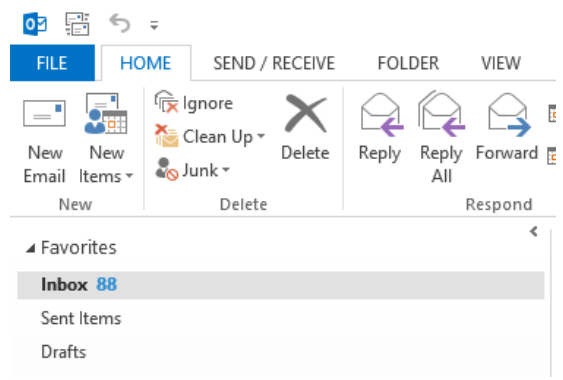

Step 2: Click on Account Settings/click on Download Address Book

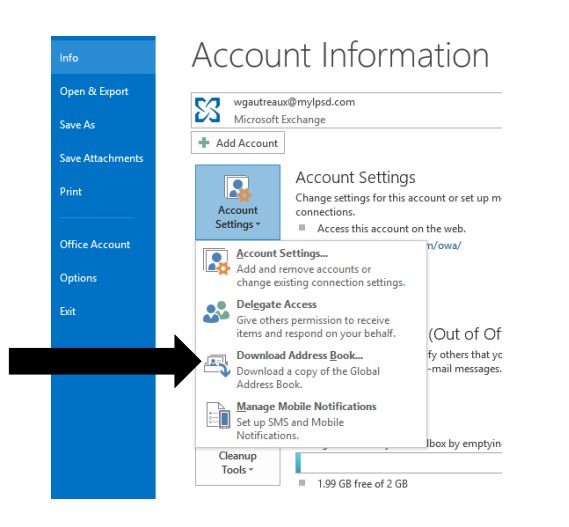

## Step 3: Click OK

| Offline Address Book - wgautreaux@mylpsd.com                                                                                   | 2 |
|----------------------------------------------------------------------------------------------------|---|
| Microsoft Exchange offline address book:<br>✓ Download changes since last Send/Receive<br>Address book<br>Choose address book: |   |
| \Default Global Address List                                                                                                   |   |
| OK Cancel                                                                                                    |   |

The screen below will start the update of all of the employee addresses.

|     | 📑 Outlook Send/Receive Progress 🗧 🗉            | x        |
|-----|------------------------------------------------|----------|
|     | 0 of 1 Tasks have completed successfully       | ncel All |
|     | Don't show this dialog box during Send/Receive | Details  |
| e   | Tasks Errors                                   |          |
| re  | Name Progress Remaining                        |          |
| sk. | ➤ wgautreaux@mylpsd.com                        |          |
| 210 | wan trans and ram                              |          |
| nir | Copying offline address book template file.    | l Task   |
| 0\  |                                                | -(#      |

Final Step: The above screen will clear and return to the Account Information screen. Press ESC to get back to your email account.

This updates all employees that have moved.

(EX: CO/Doe, Jane move to CMC now will show up as CMC/Doe, Jane)